# ATS-3020

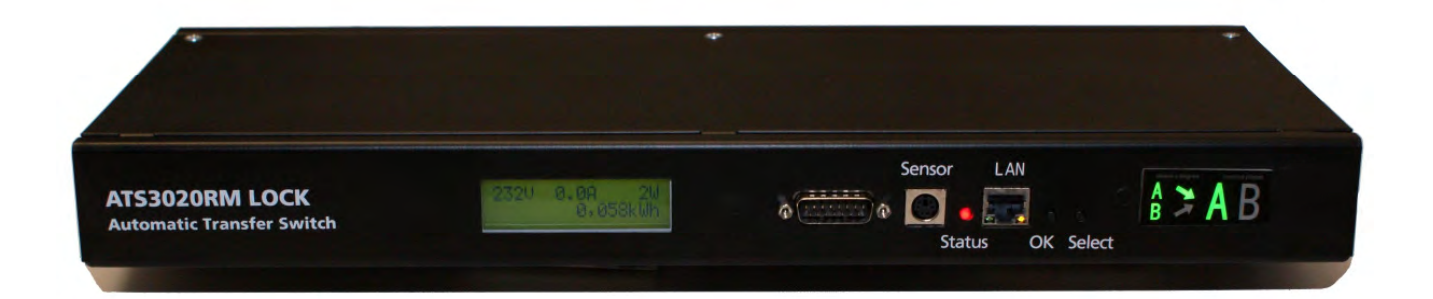

# Inhalt

| Kapit | el 1 | Sicherheitserklärung               | 3  |
|-------|------|------------------------------------|----|
| Kapit | el 2 | Beschreibung                       | 3  |
| Kapit | el 3 | Hardware                           | 3  |
| 3.    | 1    | Lieferumfang                       | 3  |
| 3.2   | 2    | Anschluss und Inbetriebnahme       | 4  |
| 3.3   | 3    | Bedienung und Display              | 4  |
| Kapit | el 4 | Konfiguration                      | 6  |
| 4.    | 1    | DHCP                               | 6  |
| 4.2   | 2    | Netzwerkkonfiguration per Software | 6  |
| 4.3   | 3    | Konfiguration per Webinterface     | 7  |
| 4.3   | 3.1  | Configuration - IP Address         | 7  |
| 4.3   | 3.2  | Configuration - IP ACL             | 9  |
| 4.3   | 3.3  | Configuration - HTTP               | 10 |
| 4.3   | 3.4  | Configuration - Sensors            | 11 |
| 4.3   | 3.5  | Configuration - SNMP               | 12 |
| 4.3   | 3.6  | Configuration - Syslog             | 14 |
| 4.3   | 3.7  | Configuration - E-Mail             | 15 |
| Kapit | el 5 | Geräteeigenschaften                | 16 |
| 5.    | 1    | Bootloader-Modus                   | 16 |
| 5.2   | 2    | Firmware-Update                    | 16 |
| 5.3   | 3    | Technische Daten                   | 16 |
| 5.4   | 4    | Werkszustand                       | 17 |
| Kapit | el 6 | Support                            | 17 |
| Kapit | el 7 | Kontakt                            | 18 |

## 1 Sicherheitserklärung

- Das Gerät darf nur von qualifiziertem Personal installiert und verwendet werden. Der Hersteller übernimmt keine Haftung für durch die unsachgemäße Verwendung des Geräts entstandene Schäden oder Verletzungen.
- Eine Reparatur des Geräts durch den Kunden ist nicht möglich. Reparaturen dürfen nur durch den Hersteller durchgeführt werden.
- Dieses Betriebsmittel enthält stromführende Teile mit gefährlichen Spannungen und darf nicht geöffnet oder zerlegt werden.
- Die verwendeten Stromkabel, Stecker und Steckdosen müssen sich in einwandfreiem Zustand befinden. Für den Anschluss des Geräts an das Stromnetz darf nur eine Steckdose mit ordnungsgemäßer Erdung des Schutzkontaktes eingesetzt werden.
- Das Gerät darf nur an ein 230 Volt Wechselstromnetz (50 oder 60 Hz) angeschlossen werden.
- Dieses Betriebsmittel ist nur für den Innenraumgebrauch konstruiert. Es darf nicht in feuchten oder übermäßig heißen Umgebungen eingesetzt werden.
- Beachten Sie auch die Sicherheitshinweise in der Anleitung.
- Bitte beachten Sie ebenso die Sicherheitshinweise und Bedienungsanleitungen der übrigen Geräte, die an das Gerät angeschlossen werden.
- Das Gerät ist kein Spielzeug. Es darf nicht im Zugriffsbereich von Kindern aufbewahrt oder betrieben werden.
- Verpackungsmaterial nicht achtlos liegen lassen. Plastikfolien/-tüten, Styroporteile etc. könnten für Kinder zu einem gefährlichen Spielzeug werden. Bitte recyceln Sie das Verpackungsmaterial.
- Sollten Sie sich über den korrekten Anschluss nicht im Klaren sein oder sollten sich Fragen ergeben, die nicht durch die Bedienungsanleitung abgeklärt werden, so setzen Sie sich bitte mit unserem Support in Verbindung.
- Bitte beachten Sie, Geräte die Schaden anrichten können (z.B.: Bügeleisen, Heizlüfter etc.) nie unbeobachtet am Gerät angeschlossen zu lassen.

## 2 Beschreibung

Der ATS-3020 Automatic Transfer Switch ist ein hoch verfügbarer Automatischer Transfer Switch mit zwei Eingängen, welcher eine redundante Spannungsversorgung für die angeschlossene Last bietet. Sollte die primäre Spannungsquelle aus irgend einem Grund ausfallen, schaltet der ATS-3020 automatisch auf das sekundäre Netz um. Die Umschaltzeit vom Primär- auf das Sekundärnetz ist für die angeschlossene Last dabei unerheblich. Der ATS-3020 hat ein eingebautes LAN-Interface, das es ermöglicht den ATS-3020 via Web und SNMP zu managen.

#### Leistungsmerkmale

- Messung von Strom, Spannung, Phasenwinkel, Power-Faktor, Frequenz, Wirk-, Schein- und Blindleistung
- 2 Energiezähler, ein Zähler zählt dauerhaft, der andere Zähler ist rücksetzbar
- Beleuchtete LCD-Anzeige
- · Einfache und schnelle Plug'n'Play-Installation
- · Einfache und flexible Konfiguration über den Webbrowser oder Windowsprogramm
- Plattformübergreifend durch Bedienung über Webbrowser
- Syslog-Unterstützung
- SNMP-Unterstützung (SNMPv1, SNMPv2c)
- E-Mail-Unterstützung
- Firmware-Update über Ethernet ohne Neustart

## 3 Hardware

## 3.1 Lieferumfang

Im Lieferumfang enthalten sind:

- ATS-3020
- Anschlusskabel
- Montage-Material und
- Netzwerkkabel CD-ROM mit Anleitung

### 3.2 Anschluss und Inbetriebnahme

- 1. Schließen Sie eines oder beide Anschlusskabel an den ATS und die lokale Stromversorgung an. Der ATS-3020 startet nun und ist kurz nach dem Start bereit zum Anschluss der Last. Die beiden Displays und das Status LED beginnen zu leuchten.
- 2. Verbinden Sie Ihr Netzwerk mit dem Netzwerkanschluss des ATS-3020.
- Schließen Sie nun Verbraucher an die Kaltgerätestecker an der Rückseite des ATS-3020 an. Achtung: Diese Kaltgerätebuchsen verriegeln! Zum Lösen der Verbindung betätigen Sie den roten Knopf an der Kaltgerätebuchse und ziehen Sie den Stecker vom ATS ab.

### 3.3 Bedienung und Display

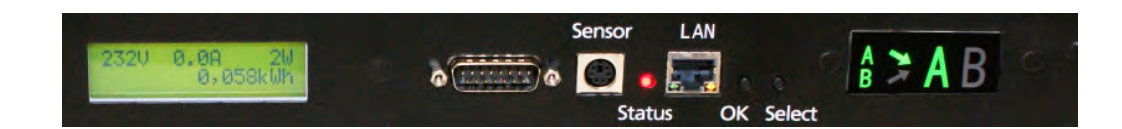

#### **Status LED**

Die Status-LED zeigt verschiedene Zustände direkt am Gerät an:

- rot: Das Gerät ist nicht mit dem Ethernet verbunden.
- orange: Das Gerät ist mit dem Ethernet verbunden, die TCP/IP Einstellungen sind nicht zugewiesen
- grün: Das Gerät ist mit dem Ethernet verbunden, die TCP/IP Einstellungen wurden vorgenommen.
- rot regelmäßig blinkend: Das Gerät befindet sich im Bootloader-Modus und hat keinen Ethernet Link.
- grün regelmäßig blinkend: Das Gerät befindet sich im Bootloader-Modus und hat Link und eine IP-Adresse.
- orange regelmäßig blinkend: Das Gerät befindet sich im Bootloader-Modus und wartet auf eine DHCP IP-Adresse.

#### **Display Anzeigen**

Durch Drücken des "**select**" Tasters können verschiedene Informationen und Messwerte des Ausgangs auf dem Display abgerufen werden. Bei jedem Druck auf den Taster wird eine neue Seite auf dem LCD Display angezeigt:

| 227V | 0.0A  | 0W   |
|------|-------|------|
|      | 0.000 | )kWh |

Das ist die normale Energieanzeige. Dort wird in der oberen Zeile Spannung, Strom und Leistung ausgegeben. In der unteren Zeile steht die verbrauchte Energie in der Einheit kWh. Nach 10 Sekunden Wartezeit, schalten alle anderen Anzeigeseiten wieder in diese Ansicht zurück.

| 7:48:59 | h:m:s    |
|---------|----------|
|         | 0.000kWh |
|         |          |

Diese Seite zeigt in der unteren Zeile den Energiezähler und in der oberen Zeile über welchen Zeitraum gemessen wurde. Die Werte werden alle 5 Minuten oder alle 0,1 kWh im EEPROM gespeichert und bleiben damit auch während eines Stromausfalls erhalten.

| VRMS | 225.3V |
|------|--------|
| IRMS | 0.000A |

Hier werden Spannung und Strom dargestellt.

| Active   | W0   |
|----------|------|
| Reactive | 0VAR |

Die Anzeige von Wirkleistung (active power) und Blindleistung (reactive power).

| Apparent | 0VA      |
|----------|----------|
| Phase    | -83.5deg |

Die Messwerte von Scheinleistung (apparent power) und dem Phasenwinkel des Stroms.

| Freq      | 50.02Hz |
|-----------|---------|
| Powerfact | -0.3    |

Die Stromfrequenz (beim deutschen Stromnetz 50Hz) und der Leistungsfaktor (power factor).

| EPS | _ATS3020_  | _Lock |
|-----|------------|-------|
| Pow | er Systems |       |

Diese Seite informiert über den Produktnamen.

Firmware 1.0.0 MAC:001932003f09

Die Firmware Versionsnummer und die genutzte MAC Ethernetadresse.

#### Potentialfreie Kontakte

Die potentialfreien Kontakte können mit max. 48 Volt und 0,5 Ampere belastet werden.

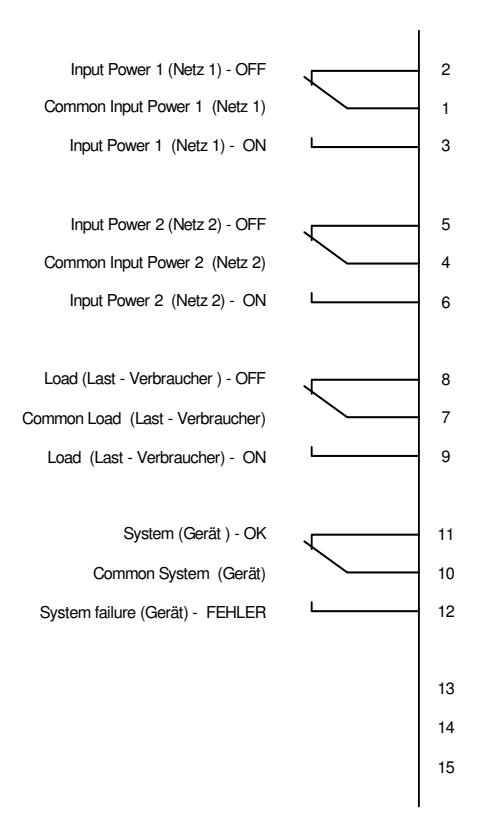

## 4 Konfiguration

## 4.1 DHCP

Nach dem Einschalten sucht das Gerät im Ethernet einen DHCP-Server und fordert bei diesem eine freie IP-Adresse an. Prüfen Sie in den Einstellungen des DHCP-Servers, welche IP-Adresse zugewiesen wurde und stellen Sie gegebenenfalls ein, daß dieselbe IP-Adresse bei jedem Neustart verwendet wird. Zum Abschalten von DHCP verwenden Sie die Software *GBL Conf.exe* oder nutzen Sie die Konfiguration über das Webinterface.

### 4.2 Netzwerkkonfiguration per Software

Schließen Um die TCP/IP Einstellungen des ATS-3020 zu verändern, benötigen Sie das Software-Tool GBL\_Conf.exe. Dieses Programm befindet sich auf der im Lieferumfang enthaltenen CD oder sie erhalten diese von unserem Technik Support: (Tel.: +49 2302 282830 oder Mail an: info@ute.de).

Zusätzlich können Sie mit dieser Software die Firmware updaten, Passwörter deaktivieren und die IP ACL auf Werkseinstellung zurücksetzen (mehr dazu in Kapitel 4.3.2.3).

Um die derzeitigen Einstellungen zu überprüfen, wählen Sie ihren ATS aus der Liste im linken Fenster aus

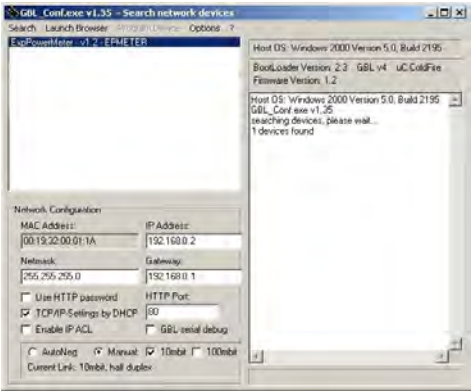

Interface GBL\_Conf

#### Ansicht der Netzwerkeinstellungen

Starten Sie das Programm und gehen Sie nun im Programm auf *Search -> All Devices*. Aus der angezeigten Liste können Sie das entsprechende Gerät auswählen. Im unteren Teil der linken Hälfte des Programmfensters werden nun die aktuellen Netzwerkeinstellungen des Geräts angezeigt. Handelt es sich bei der angezeigten IP-Adresse um die Werkseinstellung (192.168.0.2), ist entweder kein DHCP-Server im Netzwerk vorhanden oder es konnte keine freie IP-Adresse vergeben werden.

#### Ändern der Netzwerkeinstellungen

- 1. Aktivieren Sie den Bootloader-Modus (siehe Kapitel Bootloader-Modus) und wählen Sie: "Search -> Bootloader-Mode Devices only"
- 2. Geben Sie im Eingabefenster die gewünschten Einstellungen ein und speichern Sie die Änderungen: "Program Device-> Save Config"
- 3. Deaktivieren Sie den Bootloader-Modus, damit die Änderungen wirksam werden. Gehen Sie nun im Programm auf: "Search -> All Devices"
- 4. Die neue Netzwerkkonfiguration wird jetzt angezeigt.

## 4.3 Konfiguration per Webinterface

Rufen Sie das Webinterface wie folgt auf: http://"IP-Adresse des Geräts"/ und loggen Sie sich ein.

| Id | Line<br>Name | Voltage<br>AC rms<br>V | Current<br>AC rms<br>A | Power<br>active<br>W | total Energy<br>active<br>kWh | resettable E<br>active<br>kWh | nergy<br>time<br>h:m:s |       |
|----|--------------|------------------------|------------------------|----------------------|-------------------------------|-------------------------------|------------------------|-------|
| L1 | Meter1       | 227,2                  | 0,000                  | 0                    | 0,000                         | 0,000                         | 01:25:20               | reset |
|    |              |                        |                        |                      | show details                  |                               |                        |       |

Über die Schaltfläche "Configuration" haben Sie nach dem Login die Möglichkeit in das Konfigurationsmenü zu gelangen.

### 4.3.1 Configuration - IP Address

| Hostname:        |               |  |
|------------------|---------------|--|
| Deddeese         | AIS           |  |
| IP address:      | 192.168.1.238 |  |
| Netmask          | 255.255.255.0 |  |
| Gateway address: | 192.168.1.3   |  |
| DNS address:     | 192.168.1.5   |  |
| Use DHCP         | ● yes ◎ no    |  |

Alle Änderungen werden erst nach einem Neustart der Firmware wirksam.

#### 4.3.1.1 Hostname

Hier kann ein Name mit maximal 15 Zeichen vergeben werden. Mit diesem Namen erfolgt die Anmeldung beim DHCP-Server.

Sonderzeichen und Umlaute können zu Problemen in Ihrem Netzwerk führen.

#### 4.3.1.2 IP Address

Hier können Sie die IP-Adresse ändern.

#### 4.3.1.3 Netmask

Hier können Sie die Netzmaske einstellen, die genutzt werden soll.

### 4.3.1.4 Gateway

Hier können Sie den Standard-Gateway eintragen.

#### 4.3.1.5 Use DHCP

Legen Sie hier fest ob die TCP/IP-Einstellungen direkt von Ihrem DHCP-Server bezogen werden sollen.

Bei aktivierter Funktion wird nach jedem Einschalten geprüft, ob ein DHCP-Server im Netz vorhanden ist. Anschließend wird bei diesem die TCP/IP-Einstellung angefordert.

#### Alle Änderungen werden erst nach Neustart der Firmware wirksam.

#### 4.3.2 Configuration - IP ACL

| Configuration      |                 | strol list |  |
|--------------------|-----------------|------------|--|
| configuration      | - IF Access con | in of list |  |
| Reply ICMP ping    | requests        | 🖲 yes 🔘 no |  |
| • Enable IP filter |                 | 🔘 yes 💿 no |  |
|                    |                 | Apply      |  |

#### 4.3.2.1 Reply ICMP-Ping requests

Wenn Sie diese Funktion aktivieren, antwortet das Gerät auf ICMP Pings aus dem Netzwerk.

#### 4.3.2.2 Enable IP Filter

Aktivieren oder deaktivieren Sie hier den IP-Filter. Der IP-Filter stellt eine Zugriffskontrolle für eingehende IP-Pakete dar.

Bitte beachten Sie, dass bei aktivierter IP-Zugriffskontrolle DHCP und SNMP nur dann funktionieren, wenn die entsprechenden Server und Clients in der IP Access Control List eingetragen sind.

#### 4.3.2.3 IP Access Control List

Die IP Access Control List (IP ACL) ist ein Filter für eingehende IP-Pakete. Ist der Filter aktiv, können nur die Hosts und Subnetze, deren IP-Adressen in der Liste eingetragen sind, Kontakt mit dem Gerät aufnehmen, und Einstellungen ändern. Die IP-Adressen können nicht nur als Nummer sondern auch als Namen (FQHS/FQDN) eingetragen werden. Der Name wird über den DNS aufgelöst. Die time-to-live der DNS Einträge beträgt 30 Minuten.

#### Beispiel:

| Eintrag in der IP ACL | Bedeutung                                                                 |
|-----------------------|---------------------------------------------------------------------------|
| myhost                | der PC mit der IP Adresse "myhost" kann auf das Gerät zugreifen           |
| 192.168.0.1/24        | alle Geräte des Subnetzes "192.168.0.1/24" können auf das Gerät zugreifen |

Wird ein nicht existenter Name eingetragen, so wird der Eintrag ungültig, und kann zu einer Sperrung führen wenn IP-ACL mit "Enable IP Filter" eingeschaltet wurde. Sollten Sie sich hier aus Versehen "ausgesperrt" haben, aktivieren Sie den Bootloader-Modus und deaktivieren Sie mit Hilfe der *GBL\_Conf.exe* die IP ACL.

#### 4.3.3 Configuration - HTTP

| Configuration - HTTP     |                       |  |
|--------------------------|-----------------------|--|
| • HTTP port:             | 80                    |  |
| Enable HTML autorefresh: | 🖲 yes 🔘 no            |  |
| • Require HTTP password  | 🔿 yes 💿 no            |  |
| Require HTTP password    | © yes <sup>©</sup> no |  |

#### 4.3.3.1 HTTP Port

Hier kann die Portnummer des internen HTTP-Servers bei Bedarf eingestellt werden. Möglich sind Werte von 1 bis 65534 (Standard: 80). Um auf das Gerät zugreifen können müssen Sie die Portnummer an die Adresse mit einem Doppelpunkt anhängen, wie z.B.:"*http://192.168.0.2:800*"

#### 4.3.3.2 Enable HTML Auto Refresh

Hier können Sie den Auto-Refresh des Webinterfaces aktivieren.

Ist Auto-Refresh deaktiviert, kann bei einem vergessenen Logout auch ein anderer Nutzer auf das Gerät zurückgreifen.

#### 4.3.3.3 Require HTTP Password

Auf Wunsch kann der Passwort-Zugangsschutz aktiviert werden. In diesem Fall müssen ein Admin-Passwort und ein User-Passwort vergeben werden. Das Passwort darf maximal 15 Zeichen besitzen. Wenn das Admin-Passwort vergeben ist, können Sie sich nur unter Eingabe dieses Passworts einloggen um Einstellungen zu ändern. User können sich unter Eingabe des User-Passworts einloggen um die Status-Informationen abzufragen und Änderungen am Gerät vorzunehmen.

Sollten Sie das Passwort vergessen haben, aktivieren Sie den Bootloader-Modus und deaktivieren Sie dann die Passwortabfrage mit der Software *GBL\_Conf.exe*.

#### Alle Änderungen werden erst nach Neustart der Firmware wirksam.

#### 4.3.3.4 Check Password on start page

Wenn diese Funktion aktiviert ist, wird das Passwort vor der Anzeige der Loginseite abgefragt. Dadurch wird verhindert, dass Unbefugte weitere Informationen einsehen können, oder die Konfiguration verändern.

#### 4.3.4 Configuration - Sensors

| Configuration - Sensors            |            |  |
|------------------------------------|------------|--|
| Name L1 :                          | Meter1     |  |
| • Generate messages:               | 🖲 yes 🔘 no |  |
| Maximum value:                     | 4          |  |
| <ul> <li>Minimum value:</li> </ul> | 2          |  |
| Hysteresis:                        | 0          |  |
|                                    |            |  |

#### 4.3.4.1 Line Name

Das Feld "Name L1" ermöglicht es jedem Gerät einen individuellen Namen für die Verbraucher zu geben, die gerade gemessen werden. Dieser Name wird in der Messwerttabelle angezeigt.

#### 4.3.4.2 Generate Messages

Hier können Sie einstellen ob, und bei welchen Grenzwerten des gemessenen Stroms (in Ampere) Warnmeldungen per SNMP-Traps, Syslog oder email versendet werden sollen.

#### 4.3.4.3 Hysteresis

Im Eingabefeld "Hysteresis" kann man eine Schwelle eingeben, die nach dem Überschreiten eines Grenzwertes erreicht werden muss, um das Unterschreiten des Grenzwertes zu signalisieren. Da die Messwerte immer leicht schwanken, kann es passieren, dass viele Nachrichten erzeugt werden, wenn die Schwankungen sich um den eingestellten Grenzwert bewegen. Ein Hysteresewert größer Null verhindert dieses Verhalten.

Ein Beispiel:

Grenzwert (Maximum value) bei 3.0A Hysterese von 0.2A

Wird ein Strom > 3.0A gemessen, wird eine Nachricht geschickt (snmp, email, syslog), dass der Maxmimumgrenzwert überschritten wurde.

Erst bei Unterschreiten von 2.8A wird dann eine Nachricht versandt, dass der Strom wieder innerhalb der Grenzwerte ist.

#### 4.3.5 Configuration - SNMP

|                             | IP address - IP A      | CL · HTTP · Sensors · <u>SNMP</u> · Syslog · E-Mail |  |
|-----------------------------|------------------------|-----------------------------------------------------|--|
| Configurat                  | on - SNMP              |                                                     |  |
| • Enable SNM<br>• Community | IP options:<br>public: | SNMP-get SNMP-set                                   |  |
| Community private:          | private                |                                                     |  |
| SNMP traps:                 |                        | Send SNMP traps                                     |  |
|                             |                        | Apply                                               |  |
|                             |                        | MIB table                                           |  |

#### 4.3.5.1 Enable SNMP-get

Hier können Sie einstellen ob das Gerät über das SNMP-get Protokoll ansprechbar sein soll.

#### 4.3.5.2 Community public

Hier können Sie die SNMP Arbeitsgruppe für SNMP-get eintragen.

#### 4.3.5.3 Enable SNMP-set

Hier können Sie einstellen ob das Gerät über das SNMP-set Protokoll ansprechbar sein soll.

#### 4.3.5.4 Community private

Hier können Sie die SNMP Arbeitsgruppe für SNMP-set eintragen.

#### 4.3.5.5 Download SNMP MIB

Hier können Sie die MIB zur Abfrage und Steuerung mit SNMP herunterladen.

### 4.3.5.6 Enable Traps

Hier können Sie festlegen ob das Gerät SNMP-traps versenden soll.

#### 4.3.5.7 Trap Version

Hier können Sie auswählen ob die SNMP Traps im Format v1 oder v2c versandt werden sollen.

#### Nutzen Sie die SNMP-Einstellungen nur, wenn Ihr Netzwerk dafür ausgelegt ist.

Mehr Informationen zum Betrieb mit SNMP finden Sie im Kapitel SNMP

#### 4.3.5.8 SNMP Trap receiver

Hier können Sie die Empfänger der SNMP Traps einfügen.

#### 4.3.5.9 SNMP

SNMP kann dazu verwendet werden, Statusinformationen per UDP (Port 161) zu erhalten. Unterstützte SNMP Befehle

- SNMPGET : Statusinformation erfragen

- SNMPGETNEXT : nächste Statusinformation erfragen

- SNMPSET : Zustandsänderung anfordern

Um per SNMP abzufragen benötigen Sie ein Network Managment System, wie z.B. *HP-OpenView, OpenNMS, Nagios*, etc., oder die einfachen Kommandozeilen-Tools der *NET-SNMP* Software.

#### 4.3.5.9.1 SNMP-communities

SNMP authentifiziert die Netzwerkanfragen anhand sogenannter *communities*. Der SNMP-Request muss bei Abfragen (Lesezugriff) die sogenannte *community public* mitsenden und bei Zustandsänderungen (Schreibzugriff) die *community private* mitsenden. Die SNMP-*communities* sind Lese- bzw. Schreibpasswörter. Bei den SNMP Versionen v1 und v2c werden die *communities* unverschlüsselt im Netzwerk übertragen, können innerhalb dieser Kollisionsdomäne also leicht mit IP-Sniffern abgehört werden.

Zur Begrenzung des Zugriffs empfehlen wir den Einsatz von SNMP innerhalb einer DMZ bzw. die Verwendung der IP-ACL!

#### 4.3.5.9.2 MIB

Die Werte, die vom Gerät ausgelesen bzw. verändert werden können, die so genannten "Managed Objects", werden in Management Information Bases (kurz MIBs) beschrieben. Es lassen sich drei verschiedene MIBs vom Gerät abfragen:

"system", "interface" und "powerports" "system" und "interface" sind standardisierte MIBs (MIB-II),

Diesen Teilstrukturen sind sogenannte OIDs (Object Identifiers) untergeordnet. Eine OID-Stelle steht für den Ort eines Wertes innerhalb der MIB-Struktur. Jeder OID kann alternativ mit seinem Symbolnamen (subtree name) bezeichnet werden.

#### 4.3.5.9.3 SNMP-traps

SNMP-Traps sind Systemmeldungen die über das SNMP Protokoll an verschiedene Empfänger gesendet werden. Bei folgenden Ereignissen werden SNMP-Traps ausgelöst:

• Überschreiten von Max/Min Werten der Sensoren

#### 4.3.6 Configuration - Syslog

| yes 💿 no |
|----------|
| Apply    |
|          |

#### 4.3.6.1 Enable Syslog

Hier können Sie einstellen, ob die Syslog-Informationen über das Netzwerk weitergegeben werden sollen.

#### 4.3.6.2 Syslog Server IP

Wenn Sie den Punkt **Enable Syslog** aktiviert haben, tragen Sie hier die IP-Adresse des Servers ein, an den die Syslog-Informationen übertragen werden sollen.

#### 4.3.6.3 Syslog Port

Tragen Sie den Port ein, über den der Server die Syslog-Informationen aus dem Netzwerk empfängt.

#### 4.3.6.4 Syslog

Syslog-Nachrichten sind einfache Textnachrichten die per UDP an einen Syslog-Server verschickt werden. Unter Linux wird normalerweise ein Syslog-Daemon bereits laufen (z.B. syslog-ng), für Windows-Systeme (z.B. Windows 2000, XP, Vista, etc.) gibt es einige Freeware-Programme auf dem Markt. Die Syslog-Nachrichten werden bei folgenden Ereignissen gesendet:

- Einschalten des Geräts
- Ein- bzw. Ausschalten von Syslog in der Konfiguration
- Überschreiten von Max/Min Werten der Sensoren

#### 4.3.7 Configuration - E-Mail

|                        | harden starte entrant datum starte |
|------------------------|------------------------------------|
| Configuration - E-Mail |                                    |
| • Enable E-Mail:       | 🔘 yes 🔍 no                         |
|                        | Apply                              |

#### 4.3.7.1 Enable E-Mail

Hier können Sie einstellen ob E-Mails versendet werden sollen.

#### 4.3.7.2 E-Mail server

Tragen Sie hier den E-Mailserver ein, z.B.: mail.gmx.net

#### 4.3.7.3 Sender address

Tragen Sie hier ein unter welcher E-Mail Adresse E-mails versendet werden.

#### 4.3.7.4 Recipient address

Tragen Sie hier die E-Mail Adresse des Empfängers ein.

#### 4.3.7.5 Enable Authentifiaction

Falls der E-Mailserver eine Authentifizierung erfordert wählen Sie diese Funktion aus.

#### 4.3.7.6 Username

Tragen Sie hier den Benutzernamen ein, mit dem sich beim E-Mailserver angemeldet wird.

#### 4.3.7.7 Set new password

Tragen Sie hier das Passwort, für die Anmeldung beim E-Mailserver, ein.

#### 4.3.7.8 Repeat password

Tragen Sie das Passwort erneut ein, um es zu bestätigen.

#### 4.3.7.9 Email

Es werden email Nachrichten bei Über- oder Unterschreiten der Stromgrenzwerte erzeugt. Siehe Kapitel "Configuration - Sensors".

Zur Zeit werden nur SMTP Server unterstützt, die keine Authentifizierung (Open-Relay) oder unverschlüsselte Authentifizierung (PLAIN) anbieten. Eine verschlüsselte Authentifizierung zum SMTP Server ist nicht möglich.

## 5 Geräteeigenschaften

## 5.1 Bootloader-Modus

Um den Bootloader Modus zu starten, drücken und halten Sie die Tasten "OK" und "Select" Knopf drei Sekunden lang. Während sich der ATS im Bootloader Modus befindet, wird in der Software GBL\_Conf.exe dem Host Namen "BOOT-LDR" beigefügt. Weiters blinkt das Status LED regelmäßig.

Während sich der ATS im Bootloader Modus befindet, kann die Firmware upgedatet, die IP ACL und Passwörter deaktiviert und die Fabrikseinstellungen wiederhergestellt werden.

Um den Bootloader Modus zu deaktivieren, drücken Sie die Tasten "OK" und "Select" drei Sekunden lang. Alternativ können Sie den Bootloader-Modus verlassen, indem Sie im *GBL\_Conf* Menü *Device -> Enter Firmware* betätigen.

## 5.2 Firmware-Update

Um ein Firmware-Update durchzuführen, werden das Programm Gbl\_Conf.exe sowie die aktuelle Firmware benötigt.

Aktivieren Sie den Bootloader-Modus (siehe Kapitel Bootloader-Modus). Starten Sie *Gbl\_Conf.exe*. Markieren Sie im linken Feld das Gerät, für das ein Firmware-Update durchgeführt werden soll. Klicken Sie dann auf:

Program Device -> Firmware Update

und geben Sie den Ort der neuen Firmware an.

Nach Abschluss des Update-Vorgangs starten Sie bitte die Firmware des Geräts neu. Dazu verlassen Sie einfach den Bootloader-Modus.

### 5.3 Technische Daten

#### Elektrische Meßgrößen Ausgang

| Messwert                   | Bereich    | Einheit | Auflösung | Genauigkeit typ. |
|----------------------------|------------|---------|-----------|------------------|
|                            |            |         |           |                  |
| Spannung                   | 110 - 265  | V       | 0.01      | < 1 %            |
| Strom                      | 0,1 - 16   | A       | 0,001     | < 1,5 %          |
| Frequenz                   | 45 - 65    | Hz      | 0,01      | < 0,03 %         |
| Phasenwinkel               | -180 - 180 | Grad    | 0,1       | < 1 %            |
| Active (Wirk) Leistung     | 1 - 4000   | W       | 1         | < 1,5 %          |
| Reactive (Blind) Leistung  | 1 - 4000   | Var     | 1         | < 1,5 %          |
| Apparent (Schein Leistung) | 1 - 4000   | VA      | 1         | < 1,5 %          |
| Powerfaktor                | 0 - 1      | -       | 0,01      | < 3 %            |

#### Energiezähler

| Zähler           | Bereich       | Einheit | Auflösung | Genauigkeit typ. |
|------------------|---------------|---------|-----------|------------------|
|                  |               |         |           |                  |
| Energie Total    | 9.999.999,999 | kWh     | 0,001     | < 3 %            |
| Energie Temporär | 9.999.999,999 | kWh     | 0,001     | < 3 %            |

| Anschlüsse:         | 2 Netzanschluss (max. 16A)<br>1 x Ethernetanschluss RJ45 (10/100 MBit)<br>Lastausgänge<br>5x IEC C13, max. 10A<br>1x IEC C19, max. 16A |
|---------------------|----------------------------------------------------------------------------------------------------|
| Netzwerkanbindung:  | 10/100 MBit/s 10baseT Ethernet                                                                                                    |
| Protokolle:         | TCP/IP, HTTP, SNMP v1 und v2c, SNMP traps, Syslog, E-Mail                                                                              |
| Betriebstemperatur: | 0 ℃-50 ℃ (nicht kondensierend)                                                                                                    |
| Маве:               | 19" / 1 HE<br>482,6mm x 44,5mm x 190mm (B x H x T)                                                                                     |
| Gewicht:            | ca. 3 kg                                                                                                    |

### 5.4 Werkszustand

Sie können das Gerät jederzeit mit Hilfe der Software *GBL\_Conf.exe* in den Werkszustand zurückversetzen. Dabei werden sämtliche TCP/IP Einstellungen zurück gesetzt.

- Aktivieren Sie dazu den Bootloader-Modus des Geräts
- Wählen Sie es in der Software GBL\_Conf.exe aus
- Wählen Sie nun: Program DevicegReset to Fab Settings
- Deaktivieren Sie nun den den Bootloader-Modus

## 6 Support

Auf unseren Internetseiten unter **www.ute.de** steht Ihnen die aktuelle Software zu unseren Produkten kostenlos zum Download zur Verfügung.

Bei weiteren Fragen zu Installation oder Betrieb des Geräts wenden Sie sich bitte an unser Support-Team (*info@ute.de* oder Telefon +49 2302 282830).

## 7 Kontakt

U.T.E. Electronic GmbH & Co. KG Friedrich-Ebert-Str. 112a D-58454 Witten

Telefon: +49 2302 282830 Fax: +49 2302 2929 310 E-Mail: *info@ute.de* Internet: **www.ute.de**